- I. 訂正申請のイメージ図
- II. 訂正申請の手順

# ①原許可証の申請書のダウンロード②訂正した申請書類一式のシステムからの送信

III. 訂正申請の受付無効の対処方法に関するケーススタディ

IV. 書面ライセンスへの切替え、交付済み電子ライセンスの返納

#### 補正申請は、電子ライセンスが交付された後に、 申請者の事情で許可された内容を訂正するために行う操作です。

電子ライセンス交付後に、申請者側の事情から、 (有効期限の延長や、経由地等の訂正が必要 になった場合)

A:申請済み申請書の取得により (申請した「申請書ファイル」の原本を、申請者は システムから差し戻して、訂正したい内容を直す)

B:電子ライセンスの訂正申請 (訂正した「申請書ファイル」を送信する)

C:許可/承認等 (審査官は訂正内容の審査を行い、その内容に 問題がなければ、電子ライセンスが交付される)

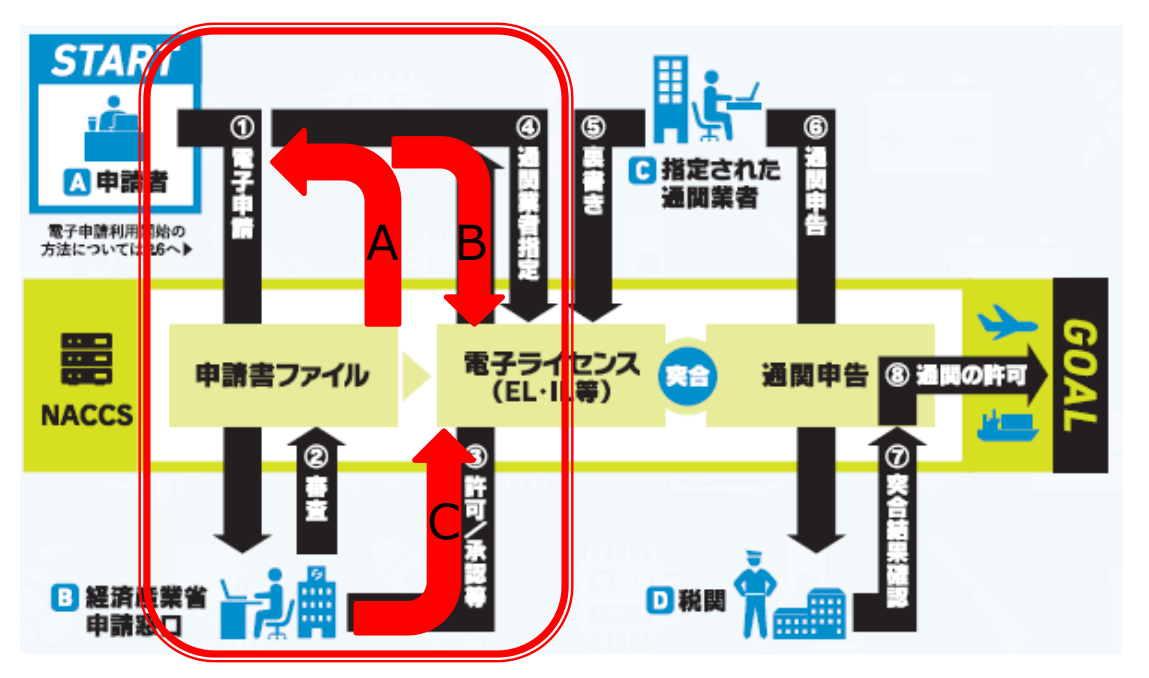

### 訂正申請のタイミングは?

#### ライセンス交付後に、申請者の事由が生じた場合。 ※訂正の申請書(.jetファイル)には、「訂正申請理由」欄の記入が必要です。

5イセンスの有効期限の延長も、電子申請できますか? 期限はありますか? な付済み許可証を用いた通関申告中に、通関業者から、 税関で許可証の誤りを指摘されたという連絡を受けました。 許可証の訂正申請はすぐに可能ですか? よのが明れる前に、手続きください。申請書(.jetファイル)の、 「訂正申請理由」欄に、期限延長の内容を記載ください。 「ご正申請理由」欄に、期限延長の内容を記載ください。 なずに訂正申請することはで きません。通関業者に連絡して、先ず、当該ライセンスを税関 仕掛かり中から外してください。その後、訂正申請が可能です。 2 原許可の訂正の手順は、経済産業省WEBにて、操作マニュアルを掲載してます。1クリック1画面キャプチャで解説!

経済産業省 トップページ → 政策一覧 対外経済 → 貿易管理 → 電子申請 → 中段 「操作マニュアル」

[4]

電子ライセンス交付後に電子ライセンスの 訂正申請を行う

JAG 外為法 申請済み申請書取得 JAA 外為法 電子ライセンスの訂正申請

別添マニュアル 【4】電子ライセンスの訂正申請 (JAG 申請済み申請書取得/JAA 訂正申請)

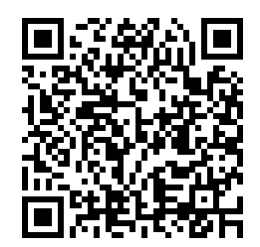

https://www.meti.go.jp/policy /external\_economy/trade\_cont rol/05\_naccs/03\_operation/04 \_jaa\_teisei.pdf

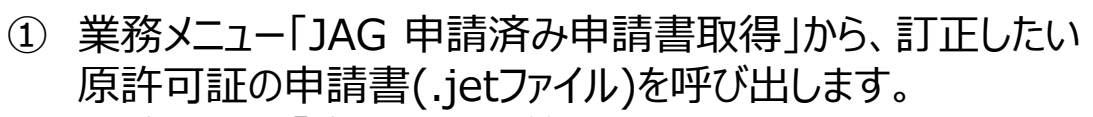

- ・原許可証の「許可承認証等番号」を画面に入力
- ・「送信」ボタンを押すと、「添付ファイル」欄に申請書が貼り付く
- ② 取得した申請書を開き、訂正したい入力項目を記入します。
  - ・「添付ファイル」欄に貼り付いた申請書をダブルクリック
  - ・「訂正」又は「更新・変更」タグで開いて、中味を修正する
  - ・内容検証後に、申請書ファイルを別名で保存する
- ③ 業務メニュー「JAA 新規・電子ライセンスの訂正申請」から、 申請書ファイルを送信します。
  - ・訂正した申請書ファイルを画面に添付
  - ・申請種類番号を入力して、「送信」ボタン

**原許可の訂正申請の操作手順は、QRコードからダウンロードできます。** 主なポイントは、次頁で解説します。

#### ① 業務メニュー「JAG 申請済み申請書取得」から、訂正したい原許可証の申請書(.jetファイル)を呼び出します。

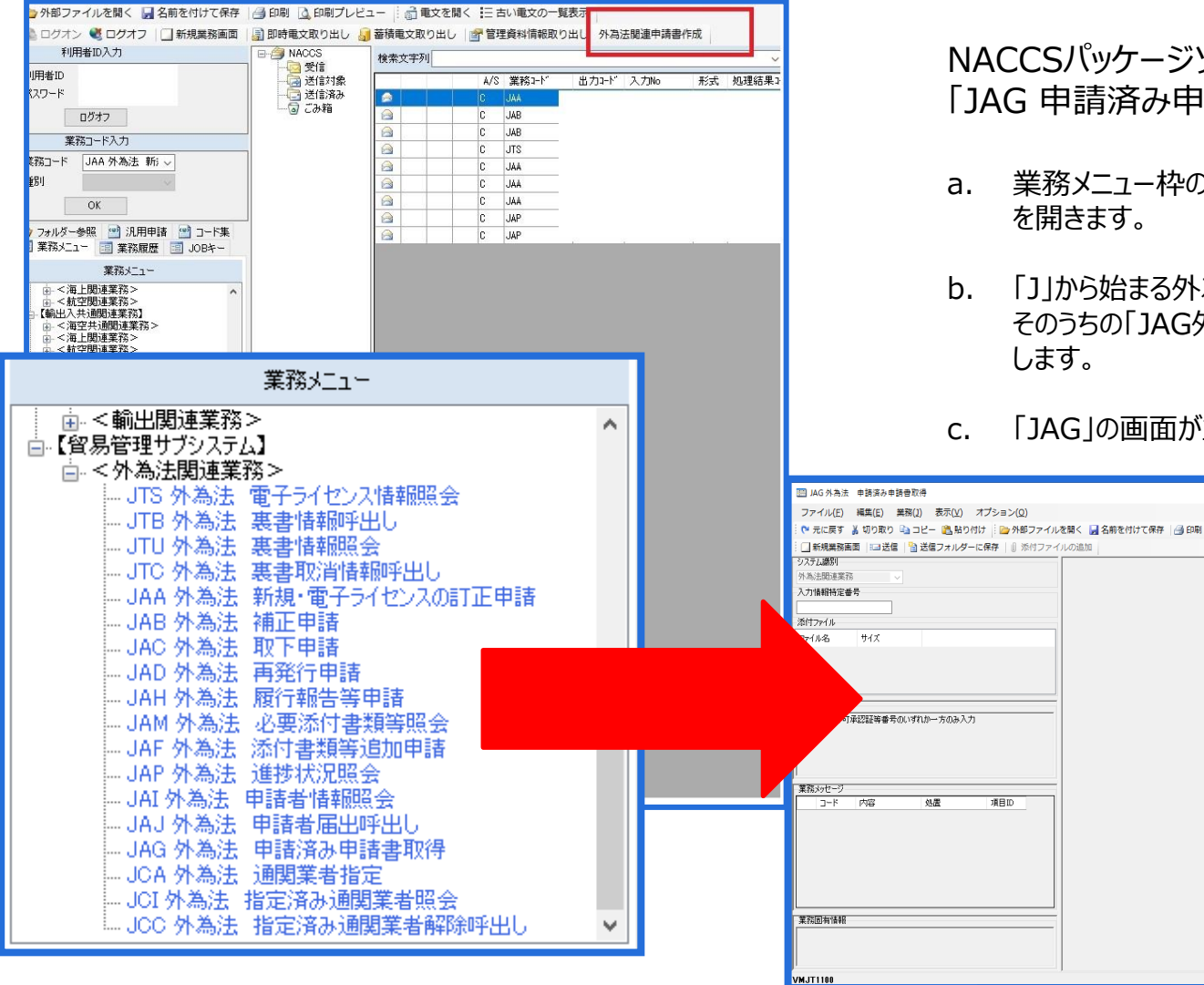

NACCSパッケージソフト初期画面の業務メニューから、 「JAG 申請済み申請書取得」画面を立ち上げます。

- a. 業務メニュー枠の最下位にある「外為法関連業務」 を開きます。
- b. 「J」から始まる外為法関連業務の一覧が表示され、 そのうちの「JAG外為法 申請済み申請書取得」を押 します。
- c. 「JAG」の画面が立ち上がったことを確認してください。

移 現 垂 景 [

许可承辺馆等希景

#### ① 業務メニュー「JAG 申請済み申請書取得」から、訂正したい原許可証の申請書(.jetファイル)を呼び出します。

| ■ AcA 9.5.1.5 年期50.4 世界50.4 オブション(0)<br>マイル(F) 編集(E) 整数(I) 表示() オブション(0)<br>マイル(F) 編集(E) 重数(I) 表示() オブション(0)<br>マイル(F) 編集(E) 重数(I) 表示() オブション(0)<br>マイル(F) 編集(E) 重要(I) オブ・レーを発生<br>第407-7 ルレーを発生<br>第407-7 ルレーを発生<br>第407-7 ルレー<br>アイル名<br>サイズ<br>オブの道気万作<br>歴現番号へいずれかー方のみ入力<br>第25-9 使1-20-51 0801]<br>日<br>- ド 内容 処置 | <ul> <li>d.「JAG 申請済み申請書取得」画面にて、訂正したい原許可証の「許可承認証等番号」を入力します。</li> <li>e.「送信」ボタンを押します。</li> <li>f. 画面が切り替わり、「添付ファイル」欄に申請書(.jetファイル)が貼り付きます。貼り付いた申請書(.jetファイル)をダブルクリックで開きます。</li> <li>g. 表示されたメッセージ画面で、「訂正」又は「更新・変更」タグを押してください。申請書(.jetファイル)の画面が立ち上がります。</li> </ul>                                                                                                    |
|----------------------------------------------------------------------------------------------------|----------------------------------------------------------------------------------------------------|
| <                                                                                                    | □ JAG 外為法 申請済み申請書取得結果情報 - □ ×<br>ファイル(E) 編集(E) 業務(2) 表示(V) オブション(2)<br>( 「元に戻す 当 切り取り □コビー こ。 駄り付け   □ 外部ファイルを開く 』名前を付けて保存   ④ 印刷<br>( □ 新焼業務画面   □□送信   ● 送信フォルダーに保存   ⑥ 添付ファイルの追加<br>システム確別<br>外本法規算業務 ▼                                                                                                    |
| g島電理ゲ・確認          g島電理ゲ・確認          ybre - ジ:       「「「「「」」」」」」」」」」」」」」」」」」」」」」」」」」」」」」」」                                                                                                    | アイルネーマー       サイズ         アイルネーマー       サイズ         アイルネーマー       第575202001141040393jet         アイルネーマー       第575202001141040393jet         アイルネーマー       第575202001141040393jet         アイルネーマー       第575202001141040393jet         アイルネーマー       第575202001141040393jet         第575202001141040393jet       957620         第575202001141040393jet       957620         第5752020011410403030000000000000000000000000 |
| メッセージD: MSGC2166<br>メッセージ: 許可承認証等番号 G-C1-20-S10082の訂正申請書を作成す<br>る場合は、『訂正』ボタンを押してください。<br>許可承認証等番号 G-C1-20-S10082の申請書を流用する場<br>評してください。<br>す<br>第丁正 <b>了</b> ・ 流用 キャンセル                                                                                                    | 素荷回有情報         5           VMJY3100         〇 再送防止                                                                                                    |

#### ② 取得した申請書(.jetファイル)を開いて、訂正したい入力項目を記入します。

| ·規作成( <u>N</u>                                                                                                    | た (                                                                                                    | 番号                                               | 109 通常/補        | IE [    | TIE:JAA                  |       | <b>港在の祥式</b>              | T, |
|----------------------------------------------------------------------------------------------------|----------------------------------------------------------------------------------------------------|--------------------------------------------------|-----------------|---------|--------------------------|-------|---------------------------|----|
| IC ( <u>U</u> )                                                                                                    |                                                                                                    | 頂                                                | (8              |         | 入力タイラ                    | 1 7   | 入力値                       |    |
| 12-2425                                                                                                    |                                                                                                    |                                                  |                 |         | システム                     | //-   |                           |    |
| 1-61 C 1#1+                                                                                                    |                                                                                                    |                                                  |                 |         | システム                     | -     | 0000014891                | _  |
|                                                                                                    |                                                                                                    |                                                  |                 |         | 英数字                      | 3     | GSI:貿易経済協力局貿易管理部安全保障貿易審査課 |    |
| 57 ( <u>X</u> )                                                                                                    | Alt-F4                                                                                                    | ) – r                                            |                 | 20th    | 央锁子                      | 32    |                           | _  |
|                                                                                                    | 中語名                                                                                                    | (1/5)                                            |                 | 道服金     | -                        |       |                           |    |
| *                                                                                                    |                                                                                                    | 新区分                                              |                 | H-JEW   | 英数字                      | 1     | 1:本人                      |    |
| *                                                                                                    | (申請:                                                                                                    | ドコート                                             | e .             |         | 英数字                      | 8     | VMJY3100                  |    |
|                                                                                                    | 担当者                                                                                                    |                                                  |                 |         | -                        | -     |                           |    |
| *                                                                                                    | : 申請                                                                                                    | 旦当者                                              | 部署名             |         | 日本語型                     | 40    | 安全保障輸出許可管理室               | _  |
| *                                                                                                    | : 申請打                                                                                                    | 旦当者                                              | 氏名              |         | 日本語型                     | 40    | 貿易 一郎                     | -  |
| *                                                                                                    | : 申請打                                                                                                    | 旦当者                                              | 電話番号            |         | 英数字                      | 20    | 03-xxxx                   |    |
|                                                                                                    | 申請                                                                                                    | 旦当者                                              | FAX             |         | 英数字                      | 20    | 03-1111-xxxx              |    |
| *                                                                                                    | 甲語                                                                                                    | 旦当者                                              | メールアドレス         |         | 央锁子                      | 100   | 3100@trade.naccs.jp       |    |
|                                                                                                    |                                                                                                    | 重来号                                              |                 |         | 「茶料字                     |       | 00-999                    |    |
|                                                                                                    |                                                                                                    | ※甘ぢ<br>亜発行                                       | 年月日             | -       | 年月日                      | 10    | 2010/11/01                |    |
|                                                                                                    | CL受理                                                                                                    | 売売」)・<br>豊番号                                     | -710            | -       | 英数字                      | 20    | 67890                     |    |
|                                                                                                    | CL受理                                                                                                    | 票発行 <sup>3</sup>                                 | 年月日             | -       | 年月日                      | 10    | 2010/11/02                |    |
|                                                                                                    |                                                                                                    |                                                  |                 | -       |                          |       |                           |    |
| *                                                                                                    | : 積出港                                                                                                    |                                                  |                 |         |                          |       |                           |    |
|                                                                                                    | <u><br/>稿出港</u>                                                                                                    | 771                                              | ル保存(申請          | 書作      | <u>□</u> 本語型<br>成ファイル    | 保存    |                           | ;  |
| 》<br>《<br>《<br>保<br>存:                                                                                                    | <ul> <li>積出港</li> <li>管理サブ -</li> <li>「」 My Do</li> </ul>                                                                                                    | לד<br>סכעוד                                      | ル保存(申請<br>nents | 書作      | <u>ロ本語至</u><br><br>成ファイル | .保存]  |                           |    |
| ▲ 貿易<br>保存:                                                                                                    | 積出港<br>著田サブ -<br>「 My Do<br>Data South                                                                                                    | 771<br>ocum                                      | ル保存(申請<br>nents | 書作      | <u> 日本語空</u><br>成ファイル    | 保存:   |                           | ;  |
| ▲ 貿易<br>保存:                                                                                                    | 積出港<br>著田サブ -<br>「 My Do<br>Data Sou                                                                                                    | רד<br>סכעוד<br>rces                              | ル保存(申請<br>nents | 書作      | <u>□本部空</u><br>成ファイル     | 保存]   |                           | ;  |
| ▲ 貿易<br>保存:<br>□ My<br>□ My                                                                                               | 積出港<br>管理サブ -<br>「 My Do<br>Data Sou<br>Music                                                                                                    | רדי<br>סכעוד<br>rces                             | ル保存(申請<br>nents | 書作.     |                          | .保存.  |                           | ;  |
| ▲ 貿易<br>保存:<br>□ My<br>□ My                                                                                               | 着管理サブ -<br>ののでは、<br>ののでは、<br>ののででは、<br>ののでは、<br>ののでは、<br>ののでは、<br>ののでは、<br>ののでは、<br>ののでは、<br>ののでは、<br>ののでは、<br>ののでは、<br>ののでは、<br>ののでは、<br>ののでは、<br>ののでは、<br>ののでは、<br>ののでは、<br>ののででは、<br>ののででは、<br>ののででは、<br>ののででは、<br>ののででは、<br>ののででは、<br>ののででは、<br>ののででは、<br>ののででは、<br>ののででは、<br>ののででは、<br>ののででは、<br>ののででは、<br>ののでででいた。<br>ののでででは、<br>ののででは、<br>ののでのででいた。<br>ののでのでのでででいた。<br>ののでのでででいた。<br>ののでででいた。<br>ののでのでででいた。<br>ののでのでででいためででいた。<br>のでのでででいためでいた。<br>ののでのでででいたいでででいためでいためでのでででいためでででいためでででいためでのでででいためでのでででいためでのでででいた。<br>のでででででいためでででででいた。<br>のでででででででいためででででいた。<br>のででででででででいた。<br>のででででででいた。<br>のでででででででででいた。<br>のででででででででででででででいた。<br>のでででででででででででででででででででででででででででででででででででで | 7דל.<br>ocum                                     | ル保存(申請<br>nents |         | <u>□本語</u> 坐<br>成ファイル    | .保存:  |                           |    |
| ▲ 貿易<br>保存:<br>● My<br>● My                                                                                               | i 積出港<br>管理サブ -<br>C My Do<br>Data Sou<br>Music<br>Pictures                                                                                                    | רדי<br>סכעות<br>rces                             | ル保存(申請<br>nents | →<br>書作 | 成ファイル                    | (保存)  |                           |    |
| <ul> <li>▲) 貿易</li> <li>保存:</li> <li>▲ My</li> <li>▲ My</li> <li>▲ My</li> <li>▲ My</li> </ul>                            | i 積出港<br>管理サブ -<br>「 My Do<br>Data Sou<br>Music<br>Pictures<br>Webs                                                                                                    | רקד<br>סכעש<br>rces                              | ル保存(申請<br>nents |         | <u>日本語空</u><br>成ファイル     | 保存!   |                           | ;  |
| <ul> <li>▲ 貿易</li> <li>保存:</li> <li>▲ My</li> <li>▲ My</li> <li>▲ My</li> <li>▲ My</li> <li>▲ My</li> </ul>               | 管理サブ -<br>「 My Do<br>Data Sou<br>Music<br>Pictures<br>Webs<br>諸書                                                                                                    | סכעש<br>rces                                     | ル保存(申請<br>nents |         | 」□本語型<br>成ファイル           | 保存.   |                           |    |
| ▲ 貿易<br>保存:<br>● My<br>● My<br>● My<br>● My<br>● 中                                                                        | 著管理サブ -<br>「 My Do<br>Data Sou<br>Music<br>Pictures<br>Webs<br>諸書                                                                                                    | סכעש<br>rces                                     | ル保存(申請<br>nents |         | <u>日本語</u> 至<br>成ファイル    | 保存.   |                           |    |
| ▲ 貿易<br>保存:<br>● My<br>● My<br>● My<br>● My<br>● My                                                                       | 管理サブ -<br>で My Do<br>Data Sou<br>Music<br>Pictures<br>Webs<br>青書                                                                                                    | רקר<br>סכעש<br>rces                              | ル保存(申請<br>nents |         | <u>日本語</u> 至<br>成ファイル    | · 保存; |                           |    |
| ▲ 貿易<br>保存:<br>● My<br>● My<br>● My<br>● My                                                                               | i 積出港<br>管理サブ -<br>Data Sou<br>Music<br>Pictures<br>Webs<br>諸書                                                                                                    | רקל<br>סכעש<br>rces                              | ル保存(申請<br>nents |         | <u>ロ本語空</u><br>成ファイル     | · 保存; |                           |    |
| <ul> <li>▲) 貿易</li> <li>保存:</li> <li>▲ My</li> <li>▲ My</li> <li>▲ My</li> <li>▲ My</li> <li>▲ My</li> <li>▲ H</li> </ul> | i 積出港<br>管理サブ -<br>C My Do<br>Data Sou<br>Music<br>Pictures<br>Webs<br>諸書                                                                                                    | לידי<br>סכעש<br>rces                             | ル保存(申請<br>nents |         | <u>日本語空</u><br>成ファイル     | 保存)   |                           |    |
| ▲ 貿易<br>保存:<br>● My<br>● My<br>● My<br>● My                                                                               | i 積出港<br>管理サブ -<br>で My Do<br>Data Sou<br>Music<br>Pictures<br>Webs<br>諸書                                                                                                    | רקר.<br>סכעשיייייייייייייייייייייייייייייייייייי | ル保存(申請<br>ments | 書作      | <u>日本語</u> 至<br>成ファイル    | - 保存  |                           |    |
| ▲ 貿易<br>保存:<br>● My<br>● My<br>● My<br>● 中<br>●                                                                           | 管理サブ -<br>で<br>Data Sou<br>Music<br>Pictures<br>Webs<br>諸書                                                                                                    | סכעש<br>קראיין<br>קראיין                         | ル保存(申請<br>nents | 書作      |                          | (保存)  |                           | )  |

- a. ダウンロードした申請書(.jetファイル)の入力項目のうち、 訂正したい入力項目を上書きで修正します。修正後に、 内容検証も忘れずに! (内容検証ボタンから確認)
- b. 「ファイル」メニューから「別名で保存」を選択します。
- c. 任意の保存先を選択し、ファイル名を入力して、「保存」 ボタンをクリックします。ファイル名は、新規申請と区別する ために、「訂正」又は「更新」と分かるように記載ください。
- d. 申請書(.jetファイル)が、任意の保存先フォルダに保存されたことを確認してください。

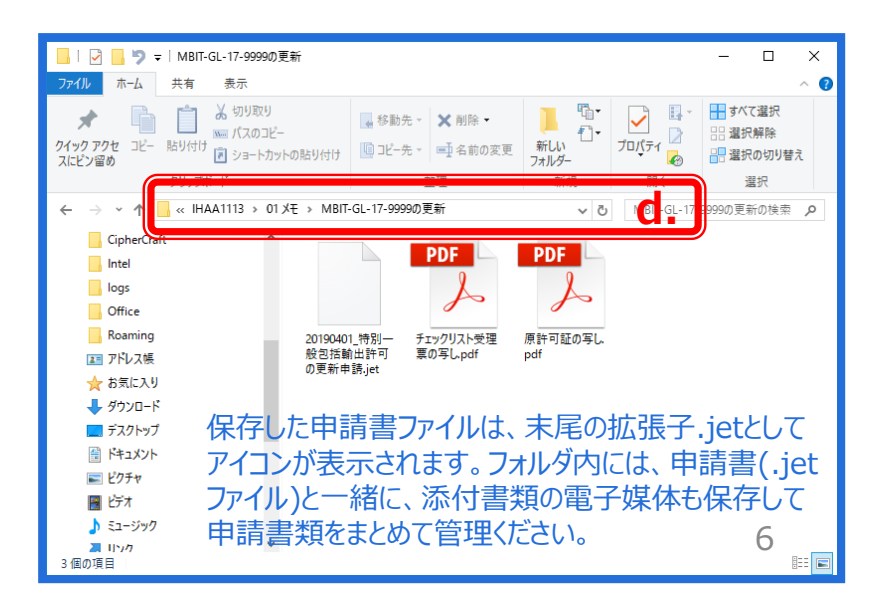

③ 作成した申請書(.jetファイル)を、業務メニュー「JAA 新規・電子ライセンスの訂正申請」より送信します。

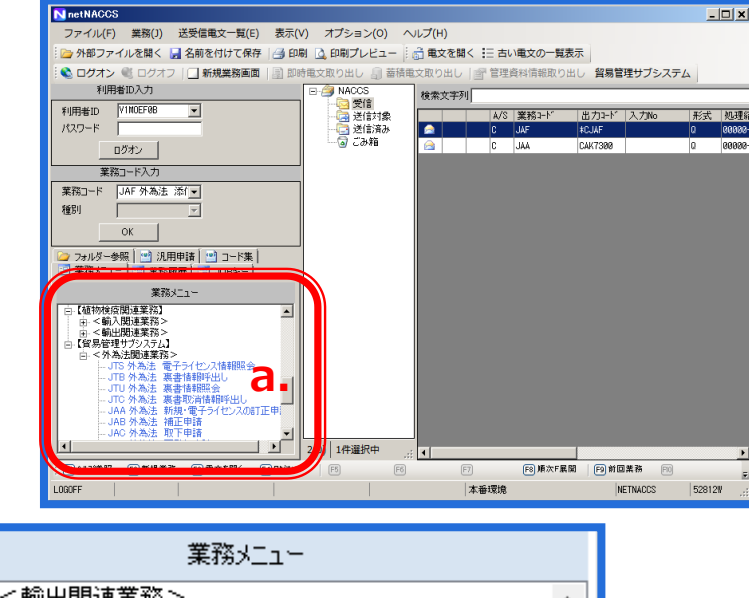

☆ <輸出関連業務> ~ ☆【貿易管理サブシステム】 ่่□ <外為法関連業務> --- JTS 外為法 電子ライセンス情報照会 - JTB 外為法 裏書情報呼出し JTU 外為法 裏書情報照会 JAA 外為法新規・電子ライセンスの訂正申請 IAB 外為注 鋪正由語 -- JAC 外為法 - 取下申請 --- JAD 外為法 再発行申請 -- JAH 外為法 - 履行報告等申請 - JAM 外為法 必要添付書類等照会 --JAF 外為法 添付書類等追加申請 --- JAP 外為法 \_ 進捗状況照会 --- JAI 外為法 : 申請者情報照会 -- JAJ 外為法 申請者届出呼出し … JAG 外為法 申請済み申請書取得 --- JCA 外為法 通関業者指定 -- JCI 外為法 指定済み通関業者照会 ・JCC 外為法 指定済み通関業者解除呼出し

NACCSパッケージソフト初期画面の業務メニューから、 「JAA 新規・電子ライセンスの訂正申請」画面を立ち 上げます。

- a. 業務メニュー枠の最下位にある「外為法関連業務」 を開きます。
- b. 「J」から始まる外為法関連業務の一覧が表示され、 そのうちの「JAA外為法 新規・電子ライセンスの訂正 申請」を押します。
- c. 「JAA」の画面が立ち上がったことを確認してください。

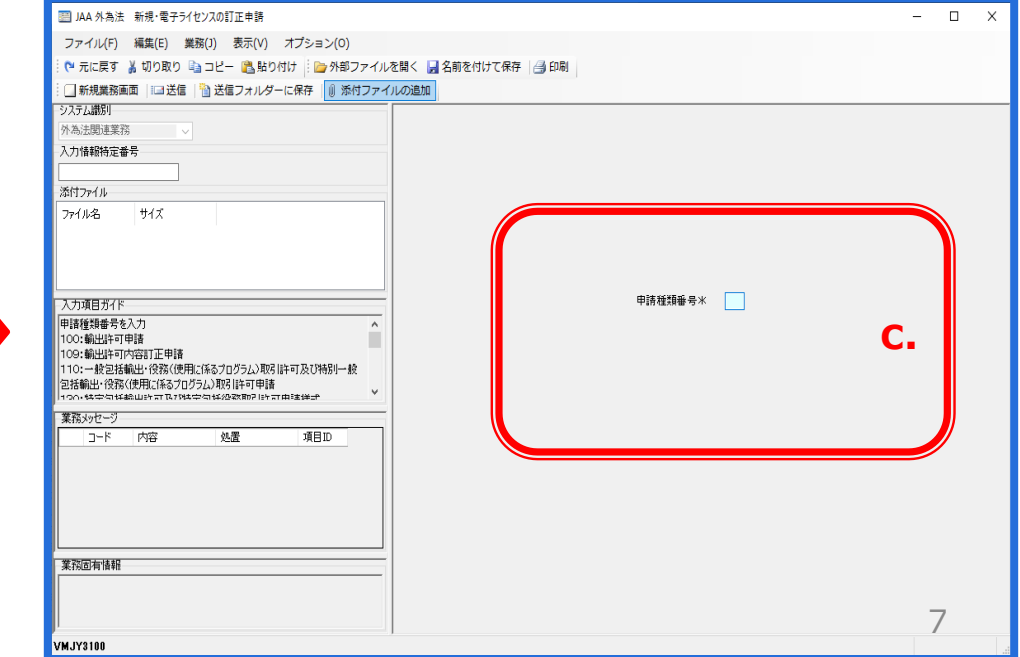

## II. 訂正申請の手順

③ 作成した申請書(.jetファイル)を、業務メニュー「JAA 新規・電子ライセンスの訂正申請」より送信します。

「JAA外為法 新規・電子ライセンスの訂正申請」の画面にて、「添付ファイルの追加」から、申請書類一式を貼り付けます。

| IAA 外為法 新規・電子ライセンスの訂正申請                                     |         | - 🗆 X                                      |        |                       |                  |                                 |                |  |  |  |  |  |
|-------------------------------------------------------------|---------|--------------------------------------------|--------|-----------------------|------------------|---------------------------------|----------------|--|--|--|--|--|
| ファイル(F) 編集(E) 業務(J) 表示(V) オプション(O)                          |         |                                            |        |                       |                  |                                 |                |  |  |  |  |  |
| ○ 〒に戻す 👗 切り取り 🐚 コピー 🏦 貼り付け 🌐 三分部 ファイル                       |         |                                            |        |                       |                  |                                 |                |  |  |  |  |  |
| : ] 新規業務画画   = ] 达信   1 ] 达信フォルターにで好   1   添付ファイ<br>「システム識別 |         |                                            |        |                       |                  |                                 |                |  |  |  |  |  |
| 外為法関連業務                                                     |         |                                            | d.     | 「JAA外為法 新規・電          | 」子ライセンス          | の訂正申                            | 請」             |  |  |  |  |  |
| 入力情報特定番号                                                    |         |                                            |        | 面面にて 「添付ファイ           | ルの追加リボノ          | いた畑す                            |                |  |  |  |  |  |
| 添付ファイル                                                      |         |                                            |        | 画面にて、「赤白ノバ」           | ノンでJT 9 a        | D                               |                |  |  |  |  |  |
| ファイル名 サイズ                                                   |         |                                            |        |                       |                  |                                 |                |  |  |  |  |  |
| 訂正_輸出許可_1.jet 215KB                                         |         |                                            | e.     | 訂正した申請書ファイノ           | レを保存してい          | いるフォルダ                          | がら、            |  |  |  |  |  |
| l J                                                         |         |                                            |        | 添付したいファイルをド=          | シッガレフ「閂」         | ーボタンを                           | धान            |  |  |  |  |  |
| 入力項目ガイド                                                     | 申請種類番号米 |                                            |        | がいしたいファイルをいう          |                  | []ルタンで]                         | T 9 º          |  |  |  |  |  |
| 申請種類番号を入力 ^                                                 |         |                                            |        |                       |                  |                                 |                |  |  |  |  |  |
| 109:輸出許可内容訂正申請<br>1100:輸出許可内容訂正申請                           |         |                                            | f.     | 「]AA外為法 新規・雷          | 子ライヤンス           | の訂正申                            | 請              |  |  |  |  |  |
| 110.一般と活動に行った。そのではなってシリンスなられていたのであり一般                       |         |                                            |        |                       | 問に注信す            | て中語書                            |                |  |  |  |  |  |
| 業務メッセージ                                                     |         |                                            |        |                       | 喇に、 区169         | 0中明音.                           | ノバー            |  |  |  |  |  |
| コード 内容 処置 項目ID                                              |         |                                            |        | ルが貼り付いたことを確           | 認ください。           |                                 |                |  |  |  |  |  |
|                                                             |         |                                            |        |                       |                  |                                 |                |  |  |  |  |  |
|                                                             |         |                                            |        |                       |                  |                                 |                |  |  |  |  |  |
|                                                             |         |                                            |        |                       |                  |                                 |                |  |  |  |  |  |
|                                                             |         |                                            |        |                       |                  |                                 |                |  |  |  |  |  |
| 業務固有情報                                                      |         | 111 開く                                     |        |                       |                  |                                 | ×              |  |  |  |  |  |
|                                                             |         |                                            |        |                       |                  |                                 |                |  |  |  |  |  |
| J                                                           |         | $\leftarrow \rightarrow \uparrow \uparrow$ | > PC > | テスクトツノ > My Documents | V C My Docum     | nentsの使衆                        | م              |  |  |  |  |  |
| VMJY3100                                                    |         | 整理 ▼ 新し                                    | いフォルダー |                       |                  | == -                            | • 🕐            |  |  |  |  |  |
|                                                             |         | <b>1</b> b (wb ab)                         | ^      | 名前 ^                  | 更新日時             | 種類                              | <del>ل</del> ا |  |  |  |  |  |
|                                                             |         | × 2192 J21                                 | 2.2    | My Data Sources       | 2020/01/09 12:46 | ファイル フォルダー                      |                |  |  |  |  |  |
|                                                             |         | \land OneDrive                             |        | My Music              | 2020/01/09 12:45 | ファイル フォルダー                      |                |  |  |  |  |  |
|                                                             |         | DC.                                        |        | My Pictures           | 2020/01/09 12:45 | ファイル フォルダー                      |                |  |  |  |  |  |
|                                                             |         |                                            |        | My Webs               | 2020/01/09 12:44 | ファイル フォルダー                      |                |  |  |  |  |  |
|                                                             |         | 3Dオフジェ                                     | 2F     | 申請書                   | 2020/01/14 16:44 | ファイル フォルダー                      |                |  |  |  |  |  |
|                                                             |         | 🚽 ダウンロード                                   |        | ₩ 訂正_輸出許可_1.jet       | 2020/01/14 16:52 | JET ファイル                        |                |  |  |  |  |  |
|                                                             |         | 📃 デスクトップ                                   |        |                       |                  |                                 |                |  |  |  |  |  |
|                                                             |         | 🚆 ドキュメント                                   |        |                       |                  |                                 |                |  |  |  |  |  |
|                                                             |         | 📰 ピクチャ                                     |        | ,                     |                  |                                 |                |  |  |  |  |  |
|                                                             |         |                                            | ¥ .    |                       |                  |                                 | `              |  |  |  |  |  |
|                                                             |         |                                            | ファイル名( | N): 訂正_輸出許可_1.jet     | ✓ 標準準(*.bn)      | <del>p:*.csv:*.doc:*.</del> doc | x;* ~          |  |  |  |  |  |
|                                                             |         |                                            |        |                       | 開<(C             | ) <b>e.</b> +                   | 214            |  |  |  |  |  |

## II. 訂正申請の手順

作成した申請書(.jetファイル)を、業務メニュー「JAA 新規・電子ライセンスの訂正申請」より送信します。 3

「申請種類番号」(訂正申請の場合は、末尾の3桁目は数字の9)を入力して、「送信」ボタンを押します。

| <ul> <li>IAA 外為法 新規・電子ライセンスの訂正申請</li> </ul>                                                                                        | - 🗆 X          |                |                                                                       |                                                   |                                                    |                       |                                                    |
|----------------------------------------------------------------------------------------------------|----------------|----------------|-----------------------------------------------------------------------|---------------------------------------------------|----------------------------------------------------|-----------------------|----------------------------------------------------|
| □ ли / лиц.       ### # 1 / 1 / 2 / 20 / 1 / 2 / 2 = 2 / 0         □ ли / лиц.       ### # 1 / 2 / 2 / 2 / 2 / 2 / 2 / 2 / 2 / 2 / |                | g.<br>h.<br>i. | 「申請種類番号」<br>「申請種類番号」<br>参照して、申請様<br>確認できます。た<br>3桁目は、数字の<br>「送信」ボタンを押 | を <sup>1</sup> の式は<br>の<br>3<br>い<br>5<br>0<br>して | 半角英数<br>おけは、「ご<br>こあった3<br>ず<br>です。<br>、訂正申<br>です。 | 字<br>入<br>桁<br>請<br>請 | ご入力ください。<br>1項目ガイド」を<br>半角英数字を<br>場合、末尾の<br>は完了です。 |
| VMJY3100                                                                                                    | いたい<br>ファイル(E) | 編集(E)          | 申請書(A) オプション(0)                                                       | その                                                | )他(Q)                                              |                       |                                                    |
|                                                                                                    | 内容検            | IE HI          | 式番号 109 <b>日</b> 連常棟                                                  | iE [                                              | ITE:JAA                                            |                       |                                                    |
|                                                                                                    | 検証結果 必         | 湏              | 項目                                                                    |                                                   | 入力タイブ                                              | 字数                    |                                                    |
|                                                                                                    |                | 整理番            | 5                                                                     |                                                   | システム                                               | -                     |                                                    |
| (注音)                                                                                                    | ж              | 元整理            | <b>香</b> 号                                                            |                                                   | システム                                               | -                     | 0000014891                                         |
| いエッン                                                                                                    | ĸ              | 申諸窓            | ココード                                                                  |                                                   | 英数字                                                | 3                     | GSI: 貿易経済協力,                                       |
| 甲請者ノバ1ルの上段の「様式留ち」には、人力9へさ3桁の                                                                                                    |                | 委任バ            | スワード                                                                  |                                                   | 英数字                                                | 32                    |                                                    |
| 申請種類番号が記載されています。                                                                                                    |                | 申請             | 者                                                                     | 追加                                                | -                                                  | -                     |                                                    |
|                                                                                                    |                | 申請             | 者(1/5)                                                                | 削除                                                | -                                                  | -                     |                                                    |
|                                                                                                    | 3              | 申              | 書者区分                                                                  |                                                   | 英数字                                                | 1                     | 1:本人                                               |

## II. 訂正申請の手順

③ 作成した申請書(.jetファイル)を、業務メニュー「JAA 新規・電子ライセンスの訂正申請」より送信します。

訂正申請が完了すると、「整理番号」が払い出されます。

| IAA 外為法 新規・電子ライセンスの訂正申請書送付結果情報           | - 🗆 X                                                                       |
|------------------------------------------|-----------------------------------------------------------------------------|
| ファイル(F) 編集(E) 業務(J) 表示(V) オプション(O)       |                                                                             |
| 🗄 🍋 元に戻す 👗 切り取り 🗈 コピー 🖺 貼り付け 🗄 📴 外部ファイルる | 開く 🚽 名前を付けて保存 🛛 🖂 印刷                                                        |
|                                          | の追加                                                                         |
| システム識別                                   |                                                                             |
| 外為法関連業務 🗸                                |                                                                             |
| 入力情報特定番号                                 |                                                                             |
|                                          |                                                                             |
|                                          |                                                                             |
| ノア1ル名 サ1ス                                |                                                                             |
|                                          |                                                                             |
|                                          |                                                                             |
|                                          | 乾理→号 0000014066                                                             |
|                                          | II.Y. II. S COUNTRY                                                         |
|                                          |                                                                             |
|                                          | ※申請に対し整理番号が発行されました。受付処理を行っております。<br>受付処理の結果(「受理待」又は「受付無効」)については、「申請者届出」     |
|                                          | の際に届け出を行った翌線メールアドレス及び送信した申請書ファイルに入力<br>された申請担当者メールアドレス放びに自動送信されるシステム連絡メールにて |
|                                          | 確認してください。なお、「JAP:外為法 進捗状況照会」業務でも確認すること<br>ができます。                            |
| 業務メタビーン<br>□-ド 内容 処署 項目ID                |                                                                             |
| COMPLETA                                 |                                                                             |
|                                          |                                                                             |
|                                          |                                                                             |
|                                          |                                                                             |
|                                          |                                                                             |
| *                                        |                                                                             |
|                                          |                                                                             |
|                                          |                                                                             |
| l                                        |                                                                             |
| VMJY3100                                 | ◎ 再送防止                                                                      |

(注意)整理番号が払い出されたら、必ずNACCS業務メニュー「JAP:進捗状況照会」業務から、受付無効になっていないかを確認してください。正しく送信された場合、審査官の手元に届いた「受理待ち」というステイタスになります。

#### 「JAP 進捗状況照会」画面にて、「受付無効」が表示された場合の確認ポイント

※次章では、訂正申請を行った後の「受付無効」への対処法について解説します。 「JAP 進捗状況照会」画面に表示された「受付無効理由」のポイントは6つです。

- 1. 「JAG 申請済み申請書取得」でダウンロードしたファイルを、「訂正」ボタンで開いていますか?
- 2. 申請書ファイルの「内容検証」ボタンを押していますか?
- 3. 「JAA 新規・電子ライセンスの訂正申請」で送信していますか?
- 4. JAA画面で入力する3桁の申請種類番号は、末尾の3桁目は数字の9ですか?
- 5. 訂正元の原許可証で分割交付を希望した場合、分割交付分を全て受け取っていますか?
- 6. 訂正元の原許可証が、税関で仕掛かり中(申告業務に使用中)ではありませんか?

(注意)「受付無効理由」を確認しても、対処法が分からない場合は、①申請書ファイル(.jet)本体と、②JAP進捗照会状況で 表示された受付無効理由、これら2つを、経済産業省電子化・効率化推進室 <u>bzl-qqfcbj@meti.go.jp</u> あてに送信ください。

#### 「JAA 訂正申請」後に、「受付無効」のエラーメッセージが届いた場合、確認いただく6つのポイント

1. 業務メニュー「JAG 申請済み申請書取得」でダウンロードしたファイルを、「訂正」ボタンで開いてください。

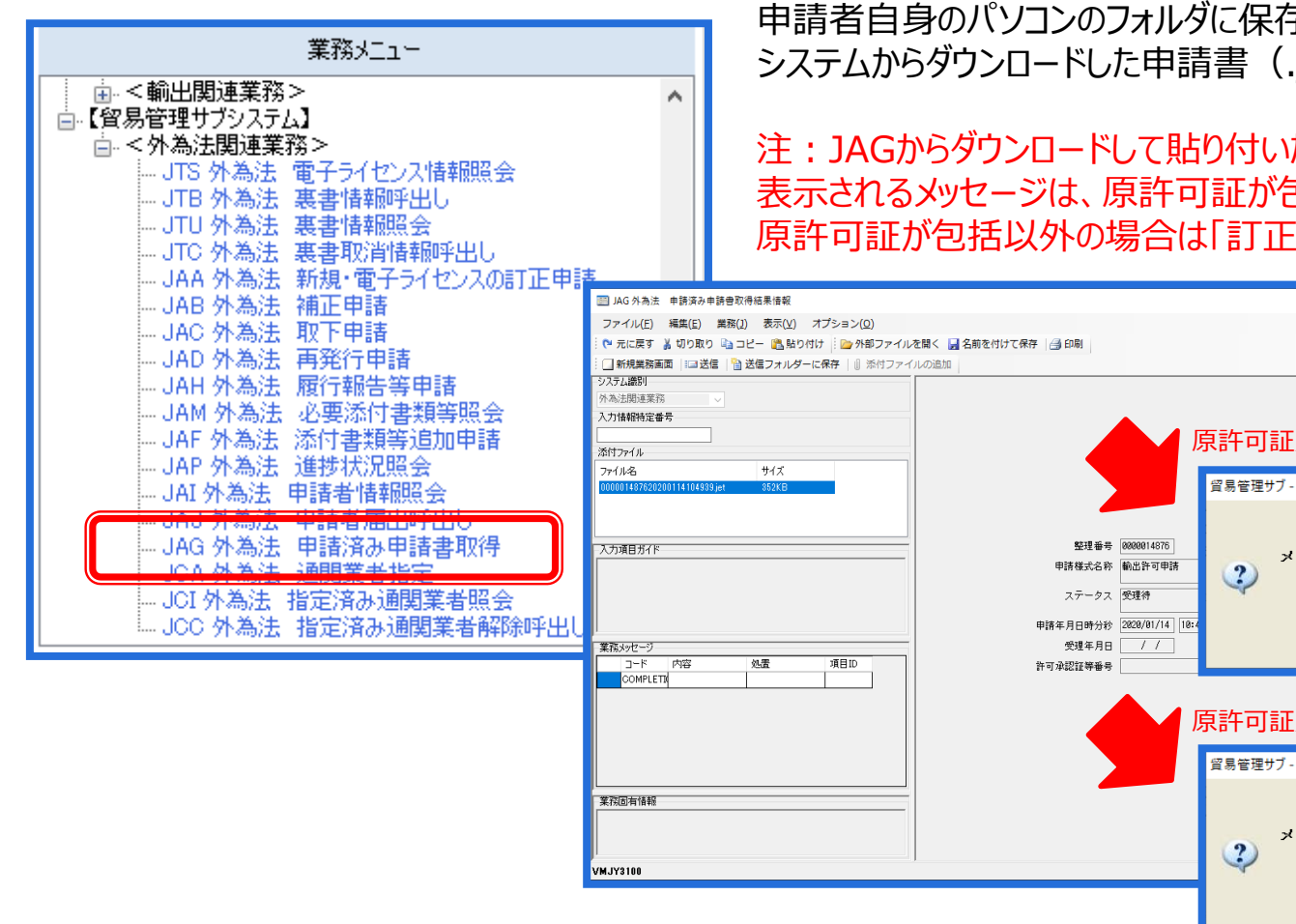

申請者自身のパソコンのフォルダに保存したものを訂正するのではなく、必ず システムからダウンロードした申請書(.jetファイル)を訂正してください。

注: JAGからダウンロードして貼り付いた申請書をダブルクリックで開く際に、 表示されるメッセージは、原許可証が包括系の場合は「更新・変更 となり、 原許可証が包括以外の場合は「訂正」となります。

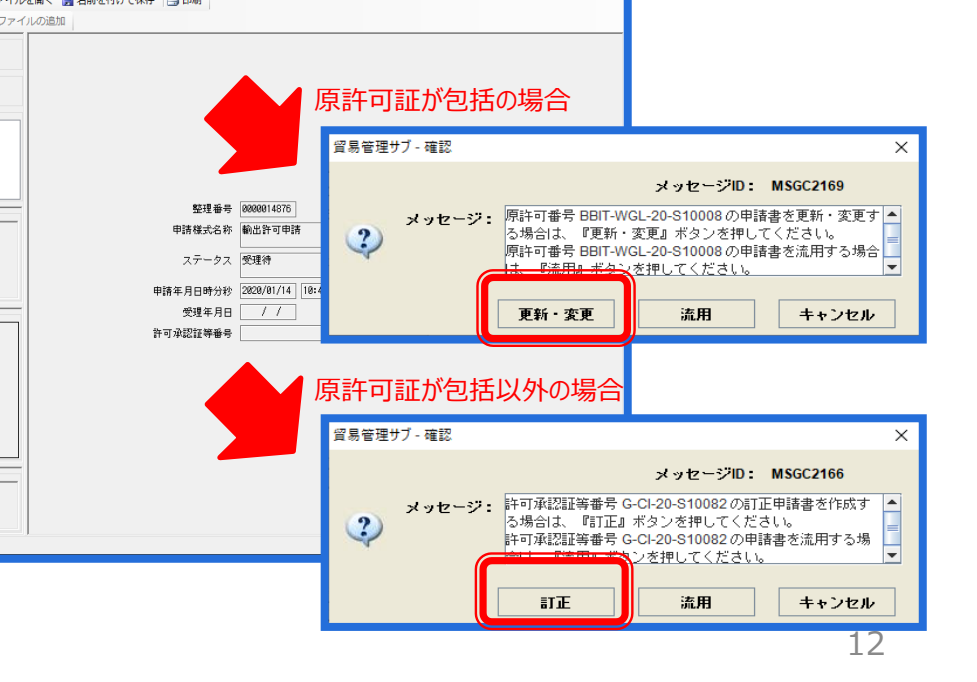

「JAA 訂正申請」後に、「受付無効」のエラーメッセージが届いた場合、確認いただく6つのポイント

2. 申請書(.jetファイル)の「内容検証」ボタンを押して、「検証結果」欄に赤字NGが無いことを確認ください。

| 4                                                      |                |                 |                                                                 |                             |          |                 |          |             |                |             |                   |                |                                         |                 |                                                                         |               |      |           |    |                        |   |
|--------------------------------------------------------|----------------|-----------------|-----------------------------------------------------------------|-----------------------------|----------|-----------------|----------|-------------|----------------|-------------|-------------------|----------------|-----------------------------------------|-----------------|-------------------------------------------------------------------------|---------------|------|-----------|----|------------------------|---|
| ファイル(E) 編集(E) 申請書(A) オプション( <u>O</u> ) その他( <u>Q</u> ) |                |                 |                                                                 |                             |          |                 |          |             |                |             |                   |                |                                         |                 |                                                                         |               |      |           |    |                        |   |
|                                                        | 内容検証 内容検証(V)   |                 |                                                                 |                             |          |                 |          |             |                |             |                   |                |                                         |                 |                                                                         |               |      |           |    |                        |   |
| 検証                                                     | 結果             | 必須              |                                                                 |                             | 輸入       | 承認              | 申        | 青車          | 俞入             | 割当          | から                | の読             | 加                                       | 作成              | (Q                                                                      | )             |      |           |    |                        |   |
|                                                        |                |                 | 整                                                               | 理番号                         | <u>,</u> |                 |          |             |                |             | シスき               | FЦ             |                                         | -               | -                                                                       |               |      |           |    |                        |   |
|                                                        |                | ж               | 申                                                               | 諸窓口                         | ]].      | - K             |          |             |                |             | 英数制               | 字              |                                         | 3               | 3 G                                                                     | SI:           | 留易   | 易経        | 済協 | い                      | 局 |
|                                                        |                |                 | 委                                                               | 任バス                         | (D-      | - 15            |          |             |                |             | 英数日               | 字              |                                         | 32              | 2                                                                       |               |      |           |    |                        |   |
|                                                        |                |                 |                                                                 |                             |          |                 |          |             |                |             |                   |                |                                         |                 |                                                                         |               |      |           |    |                        |   |
| 4                                                      |                |                 |                                                                 |                             |          |                 |          |             |                |             |                   |                |                                         |                 |                                                                         |               |      | _         |    | >                      | × |
| ファイル                                                   | レ( <u>E)</u> 新 | 扁集(E) E         | 申請書(<br>                                                        | <u>A)</u> オプ                | ション      | 7( <u>0</u> ) ₹ | きの他      | <u>박(Q)</u> | _              |             |                   |                |                                         |                 |                                                                         |               |      |           |    |                        | _ |
| 内容                                                     | 容検証            | 様式              | て番号                                                             | 100                         | 通?       | \$ <b>/}</b> ⋒止 | <u>通</u> | 常:JAA       |                |             |                   |                |                                         | 7 -1 - /-       |                                                                         | 現             | 在の   | <b>羕式</b> | 最新 | <u></u><br>「<br>大<br>美 | _ |
| 検証結果                                                   | : 必須           | 整理番号            | 項目                                                              |                             |          | システィ            | イブム      | 字数          |                |             |                   |                |                                         | 人力値             |                                                                         |               |      |           |    |                        |   |
|                                                        | *              | 申請窓口            | ]コード                                                            |                             |          | 英数字             |          | 3           | GSI: 窅         | 易経済         | 育協力局領             | 3易管理           | 里部安                                     | 全保障領            | 貿易                                                                      | 審査            | 果    |           |    |                        | - |
|                                                        |                | 委任バス            | ワード                                                             |                             |          | 英数字             |          | 32          |                |             |                   |                |                                         |                 |                                                                         |               |      |           |    |                        | 7 |
|                                                        |                | 申請非             | 皆<br>16/4/5>                                                    |                             | 追加       | -               |          | -           |                |             |                   |                |                                         |                 |                                                                         |               |      |           |    |                        |   |
| NG                                                     | *              | 中語子             | 皆(1/5)<br>(主区公                                                  |                             | 用IP示     | 一               |          | - 1         |                |             |                   |                |                                         |                 |                                                                         |               |      |           |    |                        |   |
| NG                                                     | *              |                 |                                                                 |                             |          |                 |          |             |                |             | _                 |                |                                         |                 |                                                                         |               |      |           |    |                        | L |
|                                                        |                |                 |                                                                 |                             |          |                 |          |             | 枝              | 间証料         | 課                 |                |                                         |                 |                                                                         |               |      |           |    |                        |   |
| NG                                                     | *              | /申請窓口           | ココード                                                            |                             |          |                 |          | :           | 「項目:申          | 請窓口         | コード」は必須           | 須項目の           | ため値                                     | を入力して           | 53</th <th>۹.,</th> <th></th> <th></th> <th></th> <th>-</th> <th>L</th> | ۹.,           |      |           |    | -                      | L |
| NG                                                     | *              | (申請者[]<br>(申請者] | 1)/申請者<br>11/申請考                                                | 区分                          |          |                 |          |             | 「項目:申          | 請者区         | 分」は必須項            | 相目のたい<br>項目のたい | の値をフ<br>い値を                             | ようしてくだ<br>入力してく | さい。<br>たおい                                                              |               |      |           |    |                        |   |
|                                                        |                | 相当者相            | 申請担当:                                                           | 者部署名                        |          |                 |          |             | 「項目:#          | 請担当         | 者部署名」             | (ま必須可          | 利用のた                                    | の値を入っ           | カレて                                                                     | くたさし          | `*   |           |    |                        |   |
| 注意                                                     | *              | /担当者/           | ₽請担当;<br>₽請担当;                                                  | 者 氏名<br>者 電話番号              |          |                 |          |             | 「項目:#<br>「項目:# | 請担当<br>請担当  | 者 氏名」は<br>者 電話番号  | :必須項目<br>号」は必須 | 目のため<br>颠項目の                            | 値を入力し<br>ため値を2  | ノてく)<br>入力し                                                             | ださい。<br>ノてくださ | 乳い。  |           |    |                        | L |
|                                                        |                | 相当者を            | 申請担当;<br>と確止機                                                   | 者 メールアド                     | しス       |                 |          | :           | 「項目:申<br>「項目:印 | 請担当         | 者 メールア            | ドレス」に          | は必須項                                    | 目のため            | 値を <i>2</i>                                                             | しりして          | ください | ۰.        |    |                        | L |
|                                                        |                | /取引内省           | (和)51/115/根田湾 :11<br>(和)51/116/根目3/仕向地目3ド :13                   |                             |          |                 |          |             |                | 向地          | 国コード」は必           | 必須項目           | のため                                     | を入力し            | (<):                                                                    | さい。           |      |           |    |                        |   |
|                                                        |                | /取引内留<br>/取引内留  | / 取引内容/仕向地(1)/仕向地 地域名称 : 「別<br>/ 取引内容/仕向地(1)経由地(1)経由地 国コード : 「別 |                             |          |                 |          |             |                | 同地  <br> 油地 | 地域名称」は<br>国コード」は刻 | 必須項目<br>必須項目   | りのため<br>のため                             | 植を入力し<br>を入力し   | ノてく!<br>てくだ                                                             | とおい。<br>さい。   |      |           |    |                        |   |
|                                                        |                | 取引内留<br>(取引)内留  | 学/仕向地                                                           | (1) 经由地[1]<br>細(1) (取名) (4) | 経由地      | 地域名称            |          | :           | 「項目:約          | 由地は         | 他城名称」は<br>商品名 (1) | 必須項E           | ]のたけ                                    | 植を入力し           | π0                                                                      | tau.          |      |           |    |                        |   |
| NG                                                     | *              | 1.00011.30      |                                                                 |                             | ~ nedd   |                 |          |             |                | 019940      | 10                | APRAL          | ,,,,,,,,,,,,,,,,,,,,,,,,,,,,,,,,,,,,,,, |                 |                                                                         |               |      |           |    |                        |   |
|                                                        |                | 住向地<br>在向地      | 也<br>)<br>)<br>)<br>(1/5)                                       |                             | 追加       | -               |          | -           |                |             |                   |                |                                         |                 | _                                                                       |               |      |           |    |                        | - |
| NG                                                     | *              | 田間期             | <b>ご(1/5)</b><br>1地 国                                           | 1 K                         | 育 リP示    | -<br>莁 数 字      |          | - 2         |                |             |                   |                |                                         |                 |                                                                         |               |      |           |    | ÷82                    | - |
| NG                                                     | *              | 仕向              | <br>]地 地                                                        | · ·<br>域名称                  | -        | 日本語             | ΨU       | 15          |                |             |                   |                |                                         |                 |                                                                         |               |      |           | 3  | sin                    | 1 |
|                                                        |                | 経日              | 白地                                                              |                             | 追加       | -               |          | -           |                |             |                   |                |                                         |                 |                                                                         |               |      |           |    |                        | - |

受付無効となった申請書(.jetファイル)の「内容検証」ボタン を押すか、または「申請書」メニューから「内容検証」を選択し てください。ブラウザが起動し、検証結果が表示されます。

検証の結果、指摘事項がある項目には、申請書(.jetファイル)の「検証結果」欄に「NG」と表示されます。「NG」が残っている状態で申請を行うと受付無効になりますので、必ず修正を行ってください。

また、確認事項がある項目には、「検証結果」欄に「注意」 と表示されます。「注意」が残っている状態で申請を行っても 受付無効にはなりませんが、適宜、確認を行ってください。

「検証結果 内容検証の結果、指摘事項はありません。」と メッセージが出たらOKです。

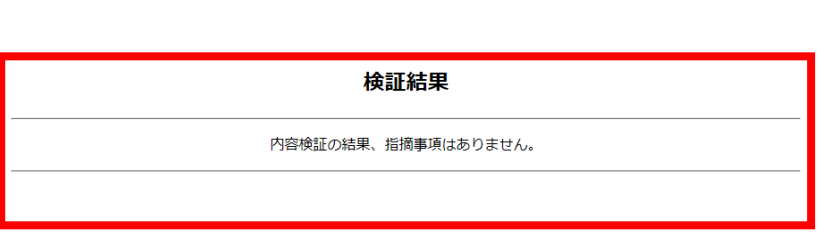

「JAA 訂正申請」後に、「受付無効」のエラーメッセージが届いた場合、確認いただく6つのポイント

- 業務メニュー「JAB 補正申請」ではなく、「JAA 新規・電子ライセンスの訂正申請」で送信してください。 3.
- 4. 「JAA 訂正申請 1の画面で入力する「申請種類番号 1は、末尾の3桁目は数字の「9 になります。

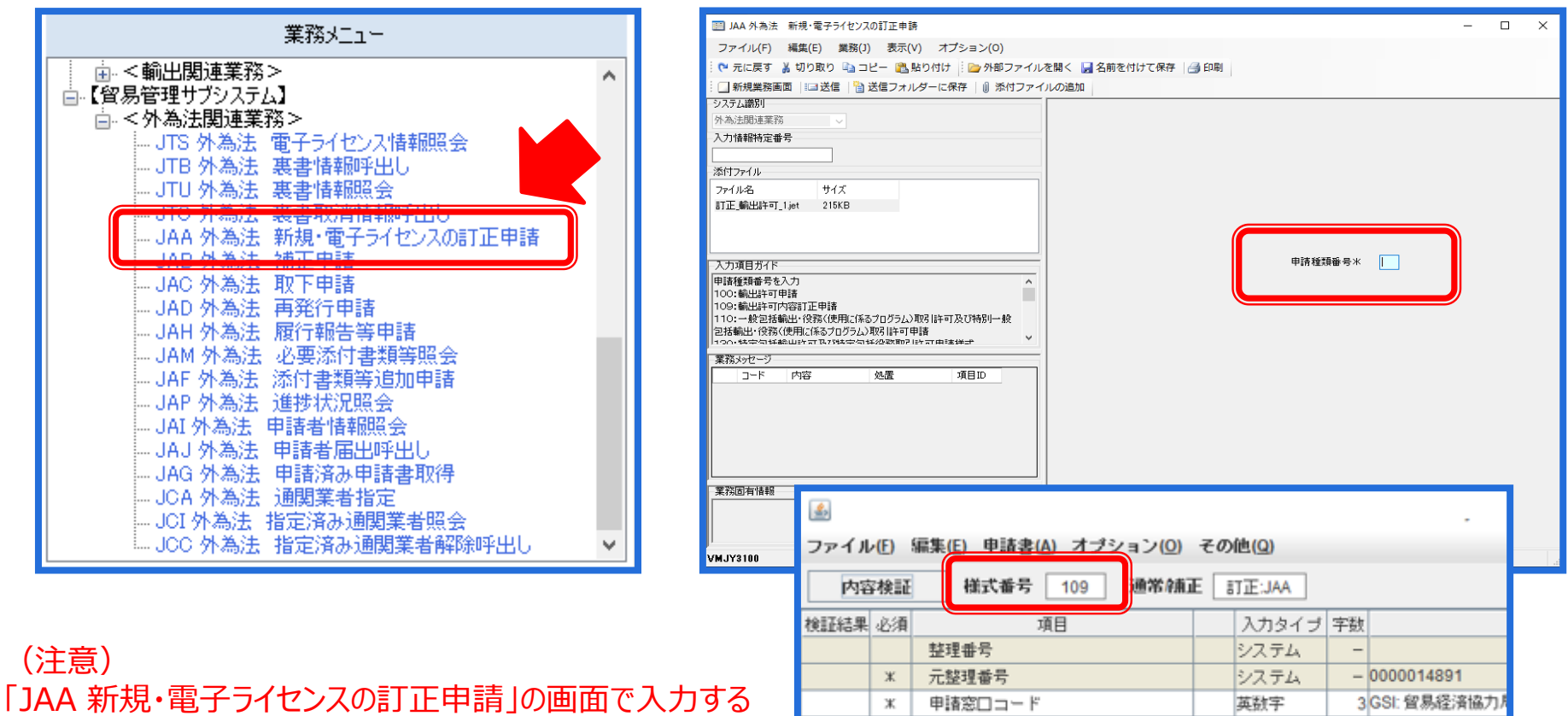

委任バスワード

申請者(1/5)

申諧者区分

申諸者

ж

英数字

英数字

追加

间除

32

\_

\_

11:本人

14

(注意)

「申請種類番号」は、申請書(.jetファイル)にも「様式番号」 として表示されています。

「JAA 訂正申請」後に、「受付無効」のエラーメッセージが届いた場合、確認いただく6つのポイント

5. 訂正元の原許可証の申請時に分割交付を希望した場合は、分割交付された通数すべて受領しないと、
 訂正申請ができません。
 ※訂正元の原許可証を交付する審査窓口(担当審査官)へご連絡ください。分割交付の残数がある場合、審査官側で

分割交付通数のすべてを交付して、残数を0にすることで、訂正申請が可能な状態になります。

 6. 訂正元の原許可証が、税関で仕掛かり中(申告業務に使用中)の場合は、訂正申請はできません。
 また、逆の場合、すなわち訂正申請中の案件は、税関申告業務(裏書関係)を実施できません。
 ※原許可証を預けている通関業者(JCA 通関業者指定にて登録している通関業者)へご連絡ください。申告関連業務 (裏書事後訂正も含む。)から、原許可証を解除することで、訂正申請が可能になります。

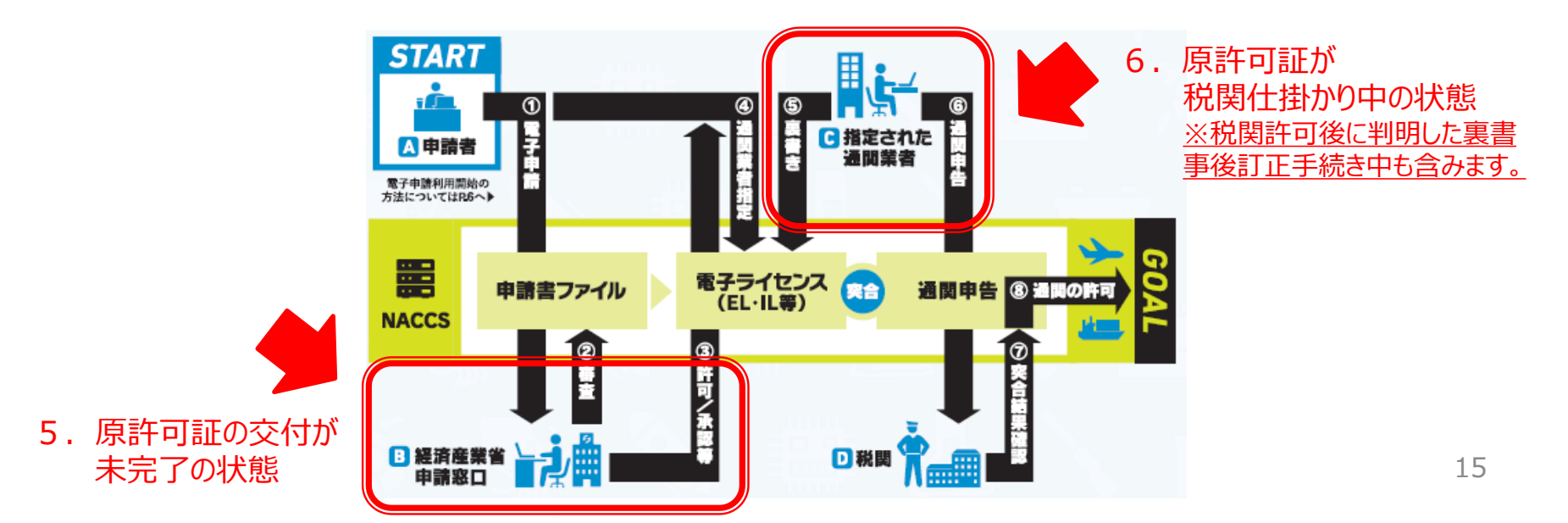

IV. 書面ライセンスへの切替え、交付済み電子ライセンスの返納

電子ライセンスを、書面ライセンスに切り替えることは随時可能です。 一度、書面に切り替えたライセンスを、電子に戻すことは不可能です!!

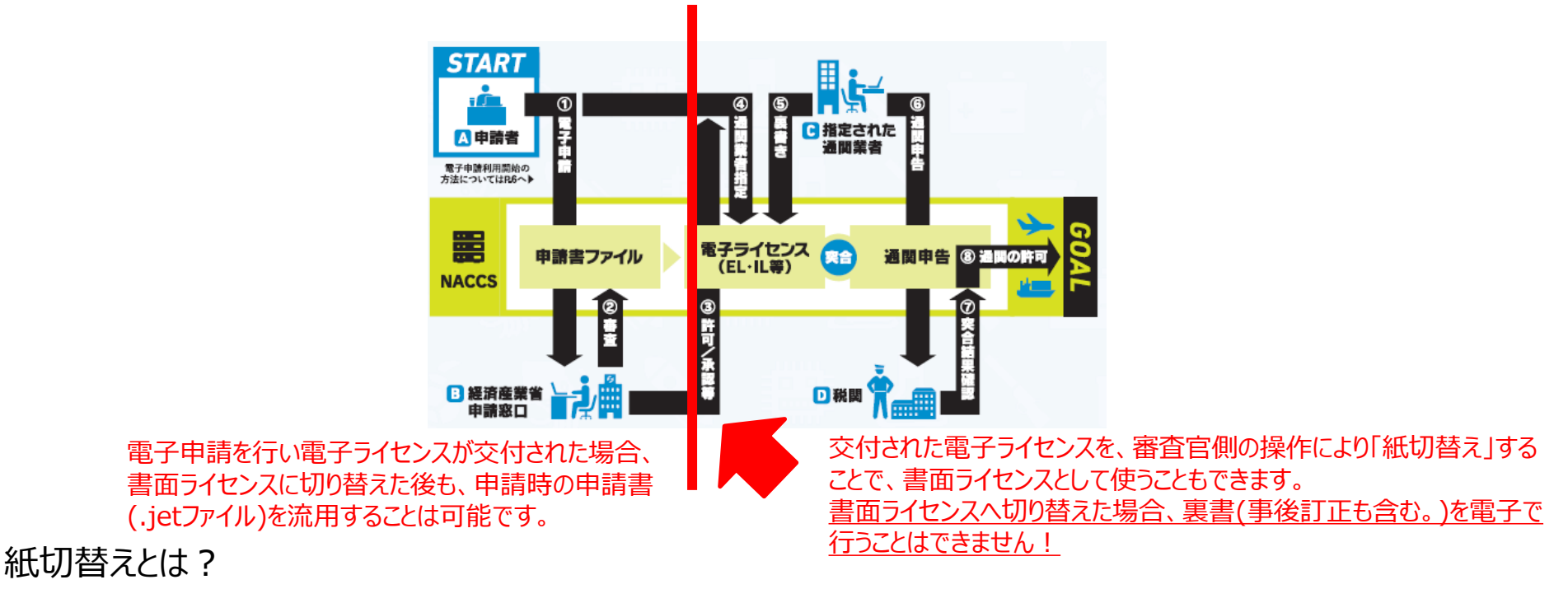

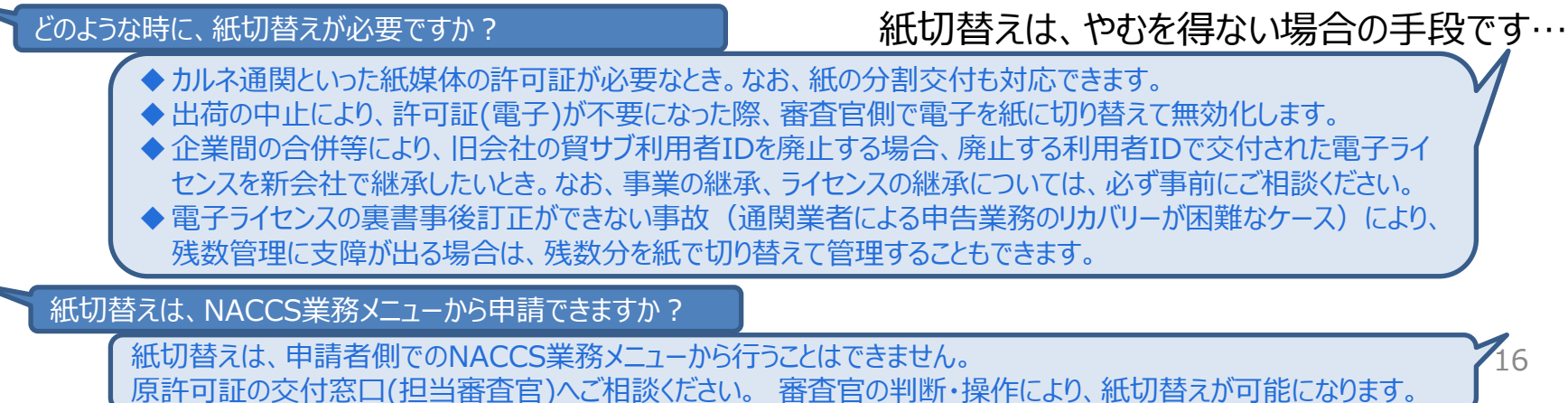